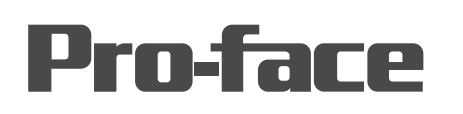

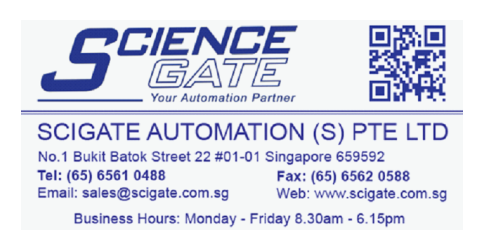

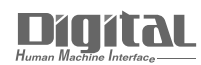

# Device/PLC Connection Manuals

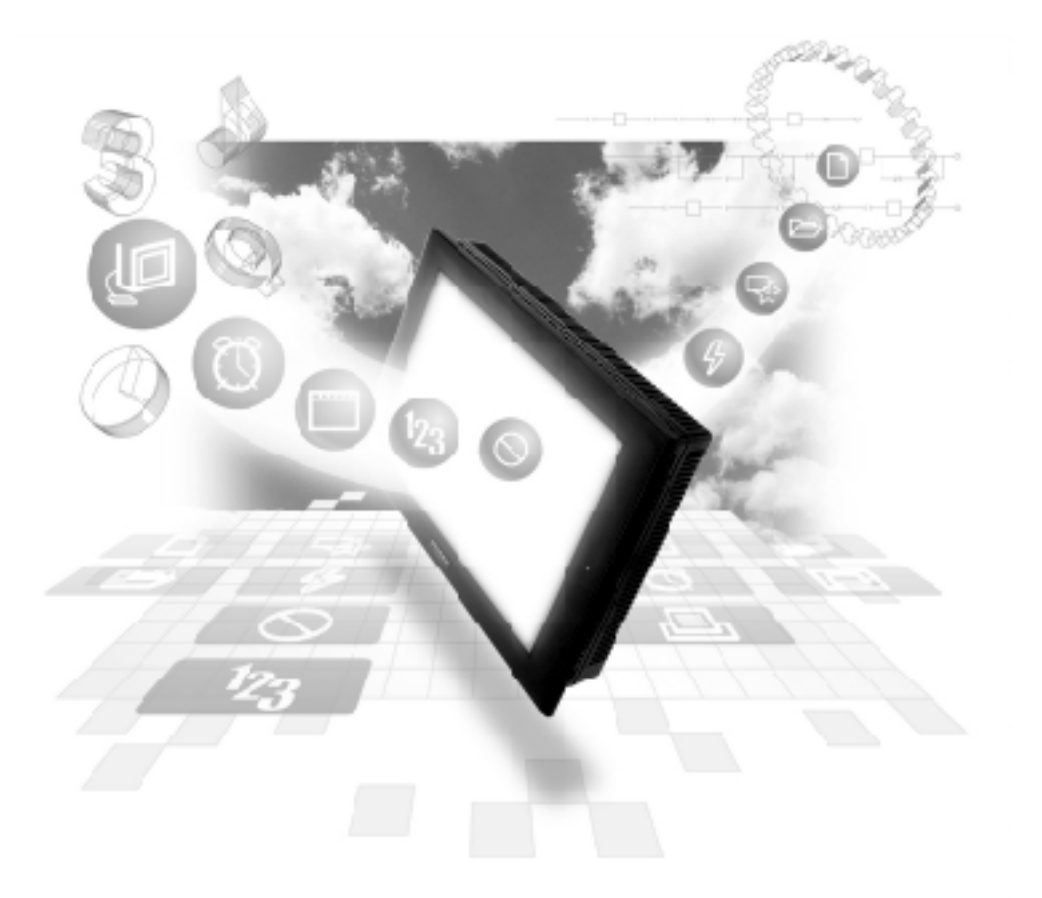

# About the Device/PLC Connection Manuals

Prior to reading these manuals and setting up your device, be sure to read the "Important: Prior to reading the Device/PLC Connection manual" information. Also, be sure to download the "Preface for Trademark Rights, List of Units Supported, How to Read Manuals and Documentation Conventions" PDF file. Furthermore, be sure to keep all manual-related data in a safe, easy-to-find location.

# System Structure

The following table shows the system structure for connecting the GP to PLCs supporting DeviceNet.

| CPU                  | Link I/F    | Cable Diagram   | Link I/F             | GP                      |
|----------------------|-------------|-----------------|----------------------|-------------------------|
|                      |             | < →             | • •                  |                         |
| PLC units compatible | Device Net  | Cable Diagram 1 | Device Net I/F       |                         |
| with Device Net      | Master Unit |                 | Unit<br>(GP070-DN41) | GP Series <sup>*1</sup> |

\*1 The following table lists the GP units that can be connected and used with DeviceNet.

| Series Name     |                 | Product Name | Unit                 |
|-----------------|-----------------|--------------|----------------------|
| GP70 Series     | GP-470 Series   | GP-470E      |                      |
|                 | GP-570 Series   | GP-570S      |                      |
|                 |                 | GP-570T      |                      |
|                 |                 | GP-57JS      | ]                    |
|                 |                 | GP-570VM     | 1                    |
|                 | GP-571 Series   | GP-571T      | 7                    |
|                 | GP-675 Series   | GP-675S      | 7                    |
|                 |                 | GP-675T      | 7                    |
|                 | GP-870 Series   | GP-870VM     | 7                    |
| GP77R Series    | GP-477R Series  | GP-477RE     | DeviceNet Unit       |
|                 | GP-577R Series  | GP-577RS     | $(CP070 DN 41)^{*1}$ |
|                 |                 | GP-577RT     | (GF 070-DIN41)       |
| GP2000 Series   | GP-2500 Series  | GP-2500L     |                      |
|                 |                 | GP-2500S     |                      |
|                 |                 | GP-2500T     | 1                    |
|                 | GP-2501 Series  | GP-2501S     | 1                    |
|                 |                 | GP-2501T     | 1                    |
|                 | GP-2600 Series  | GP-2600T     |                      |
|                 | GP-2601 Series  | GP-2601T     | ]                    |
| GLC 2000 Series | GLC 2500 Series | GLC 2500T    | ]                    |
|                 | GLC 2600 Series | GLC 2600T    | ]                    |

\*1 When using GP2000/GLC2000 series units, a bus conversion unit (PSL-CONV00) is required.

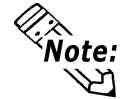

For the cable used, refer to <10.2.2 Cable Diagram>  $\clubsuit$  List of Cables Dedicated to DeviceNet.

# ■ Slave I/O

Slave I/O is the feature that converts I/O data automatically between the PLC installed with the master unit and GP unit.

Slave I/O uses a special link method that does not allow a user to access a PLC directly.

When using Device Net Connection the GP series unit performs like an I/O terminal (Remote terminal). The GP's LS area will be used as a device which inputs/outputs data with the host (PLC).

The master (host PLC) unit Output area is allocated to GP's Input area, and the master's Input area is allocated to GP's Output area. The LS area's Input area is followed in sequence by the Output area. (See below)

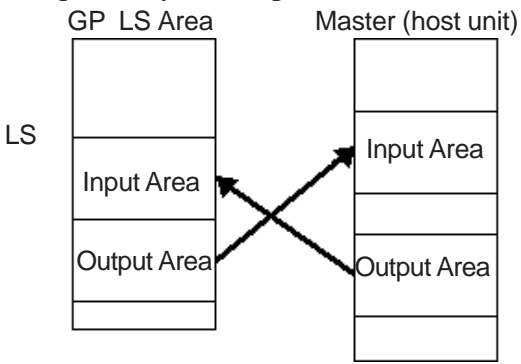

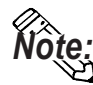

- Only the LS Area's User Area (from LS20 to LS1999) is used for this communication.
- The System Area (from LS0 to LS19) and Reading Area settings cannot be used for PLC communication.
- GP will be used as a slave unit.
- Explicit Message Communication is not supported.
- The Contents in System Area are programless.

## Cable Diagrams

2

<Cable Diagram 1>

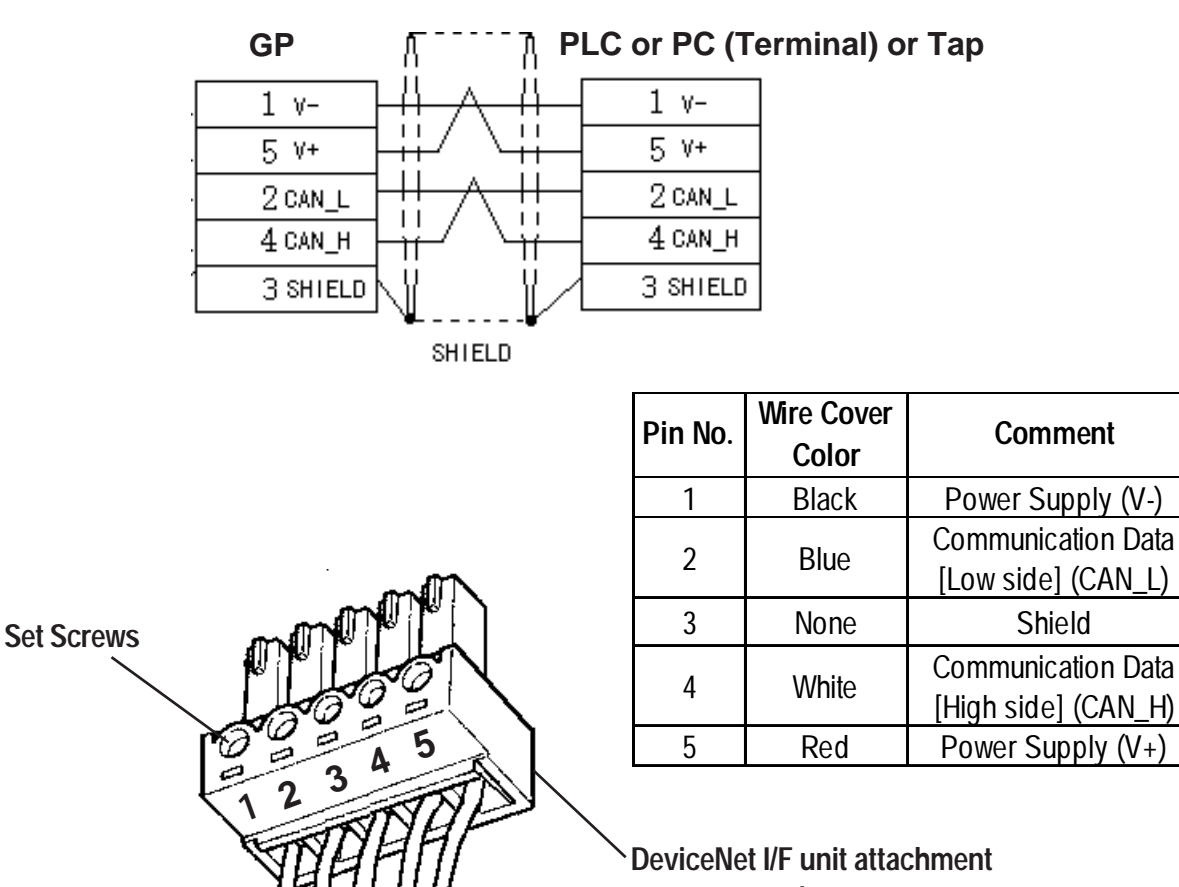

screw connector

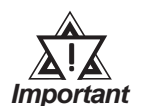

After all connector wires are attached to the connector, connect the connector to the Device Net I/F Unit (5-wire type).

Be sure to connect Terminating Resistors ( $121\Omega 1/4W$ ) to both sides of the cable.

DeviceNet Cable

# List Device Net Cables

There are two types of cable, thick and thin, for the Device Net unit.

Be sure to use only cables that meet the Device Net specifications. The following two cables are recommended.

- Rockwell (Allen Bradley) Thick type 1485C-PI-A\*\*\*
- Rockwell (Allen Bradley) Thin type 1485C-PI-C\*\*\*

3

## Environment Setup

The following lists Digital's recommended GP settings.

#### **Baud Rate and Node Number Settings**

GP Unit

For setting the baud rate and the node number, use the Dip Switch (8 positions) on the rear side of the Device Net expansion unit (Model: GP070-DN41). The normal SIO communication setting cannot be used. Node number is available from0 to 63 on the GP.

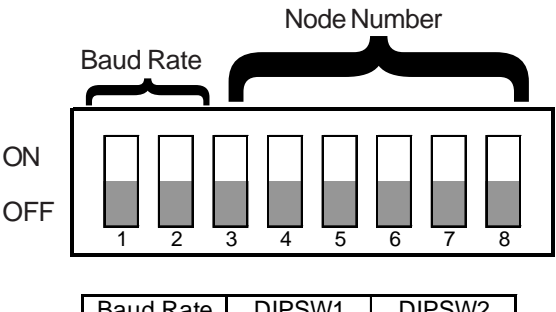

| Baud Rate | DIPSW1 | DIPSW2 |
|-----------|--------|--------|
| 125K      | 0      | 0      |
| 250K      | 0      | 1      |
| 500K      | 1      | 0      |
| Reserved  | 1      | 1      |

| Node No. | D3 | D4 | D5 | D6 | D7 | D8 |
|----------|----|----|----|----|----|----|
| 0        | 0  | 0  | 0  | 0  | 0  | 0  |
| 1        | 0  | 0  | 0  | 0  | 0  | 1  |
| 2        | 0  | 0  | 0  | 0  | 1  | 0  |
| :        | :  | :  | :  | :  | :  | :  |
| 61       | 1  | 1  | 1  | 1  | 0  | 1  |
| 62       | 1  | 1  | 1  | 1  | 1  | 0  |
| 63       | 1  | 1  | 1  | 1  | 1  | 1  |

#### PLC Unit

For PLC settings, refer to each company's Device Net communication unit's manual.

#### Input / Output area Settings

Enter the GP's communication settings via the SET UP OPERATION SURROUND-INGS menu.

#### < GP Example screen >

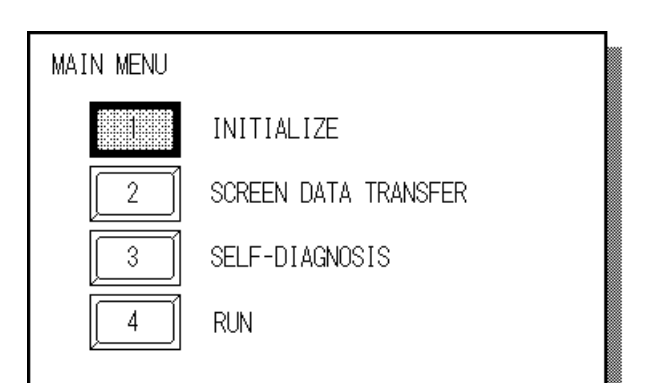

 Touch the INITIALIZE selection. The INITIALIZE menu will appear.

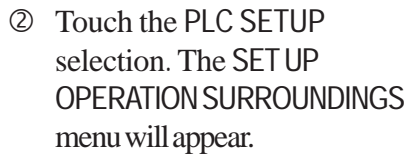

| MAIN MENU  |                            |              | (2)   | selection. The |
|------------|----------------------------|--------------|-------|----------------|
| INITIALIZE |                            |              |       | OPERATION SU   |
| 1          | SYSTEM ENVIRONMENT SETUP   |              |       | menu will appe |
| 2          | SET UP I/O                 |              |       |                |
|            | PLC SETUP                  |              |       |                |
| 4          | INITIALIZE MEMORY          |              |       |                |
| ote: The   | Initialize screen's SET UP | I/O area's s | setti | ings disabled. |

## • Enter the following settings to begin I/O communication.

- In the DIO Start Address, enter a value from LS20-LS1999.
- In the Input Area Size, enter a value from 0-127 words.

Set the word area size that is equal to the output area size of the DeviceNet master unit.

| SET UP OPERATION SURROUNDINGS | SET    | CANCEL |
|-------------------------------|--------|--------|
| DIRECT I/O START ADDRESS      | LS20 ] |        |
| INPUT AREA SIZE (WORD) [      | 32 ]   |        |
| OUTPUT AREA SIZE (WORD) [     | 32 ]   |        |
|                               |        |        |

• In the Output Area Size, enter a value from 0-127 words.

Set a word area size equal to the input area size of the DeviceNet master unit.

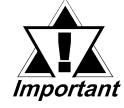

# The GP's SYSTEM DATA AREA(LS0 to LS19) cannot be allocated.

### < PLC Settings >

For PLC settings, refer to each company's Device Net communication unit's manual.

# 4 Supported Devices

|                         | Word Address   | Remarks |     |
|-------------------------|----------------|---------|-----|
| Input Area Size (word)  | 0 to 127       | *1      |     |
| Output Area Size (word) | 0 to 127       | *1      | L/H |
| DIO Start Address       | LS20 to LS1999 | *2      |     |

<sup>\*1</sup> Though the Input /Output area size can be set from 0 to 127, the maximum I/O size used per slave will differ depending on each company's master unit specifications.

| PLC Series         | Input Area Size (word) | Output Area Size (word) |  |  |
|--------------------|------------------------|-------------------------|--|--|
| Rockwell           | 0 to 64                | 0 to 64                 |  |  |
| SLC500             | 0 10 04                |                         |  |  |
| Rockwell           | 0 to 64                | 0 to 64                 |  |  |
| PLC-5              | 0 10 04                |                         |  |  |
| Rockwell           | 0 to 127               | 0 to 127                |  |  |
| ControllLogix 5000 | 010127                 |                         |  |  |
| Rockwell           | 0 to 127               | 0 to 127                |  |  |
| MicroLogix 1500    | 010127                 |                         |  |  |
| Omron              | 0 to 32                | n tn32                  |  |  |
| SYSMAC CS1         | 0.00.52                | 0.002                   |  |  |
| Omron              | 0 to 100               | o to 100                |  |  |
| SYSMAC CJ          | 0 10 100               | 0 10 100                |  |  |
| Omron              | 0 to 100               | o to 100                |  |  |
| SYSMAC CJ1M        | 0 10 100               |                         |  |  |
| HITACHI            | 0 to 127               | 0 to 127                |  |  |
| S10mini            | 010127                 | 010127                  |  |  |
| HITACHI            | 0 to 127               | 0 to 127                |  |  |
| S10V               | 010127                 | 010127                  |  |  |
| YOKOGAWA           | 0 to 127               | 0 to 127                |  |  |
| FA-M3              | 010127                 | 010127                  |  |  |

The I/O size that each company supports is shown as below.

\*2 Designate the DIO Start Address within the range shown below.  $20 \leq DIO$  Start Address  $\leq 2000$  - Input Area Size - Output Area Size

e.g: When Input Area Size =4, and Output Area Size =16, the setting range of the DIO Start Address should be:  $20 \leq DIO$  Start Address  $\leq 1980$ 

# Error Codes

5

The following list shows the error codes for the Device Net connection. These error codes will appear as "PLC COM.ERROR (02:\*\*)" on the bottom left on the GP screen. (\*\* stands for an error code.)

| Error Code | Details                        | Status                         |
|------------|--------------------------------|--------------------------------|
| 14         | No reply from the hardware     | Unit is not properly installed |
| 17         |                                | Unit Error                     |
|            | A communication error occurred | Communication Setting Error    |
| 16         |                                | Communication Line Error       |
|            |                                | Node No. is duplicated         |